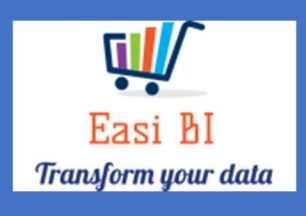

# **OVERVIEW - SNAPSHOT**

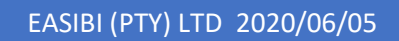

## Update Context

1.View.

- 2. Gross Profits.
- 3.Top 5 Expenses.
- 4.YTD Gross Profit.
- 5. Other Info.

#### 1. View.

The view consists off all departments progress during the month. This will display the Month to Date budget % and the Month End % for each department. Intern you will also have a view of the top 5 expenses that can drill down to the expenses where there was an increase more than 20%. YTD gross profit vs Budget trend.

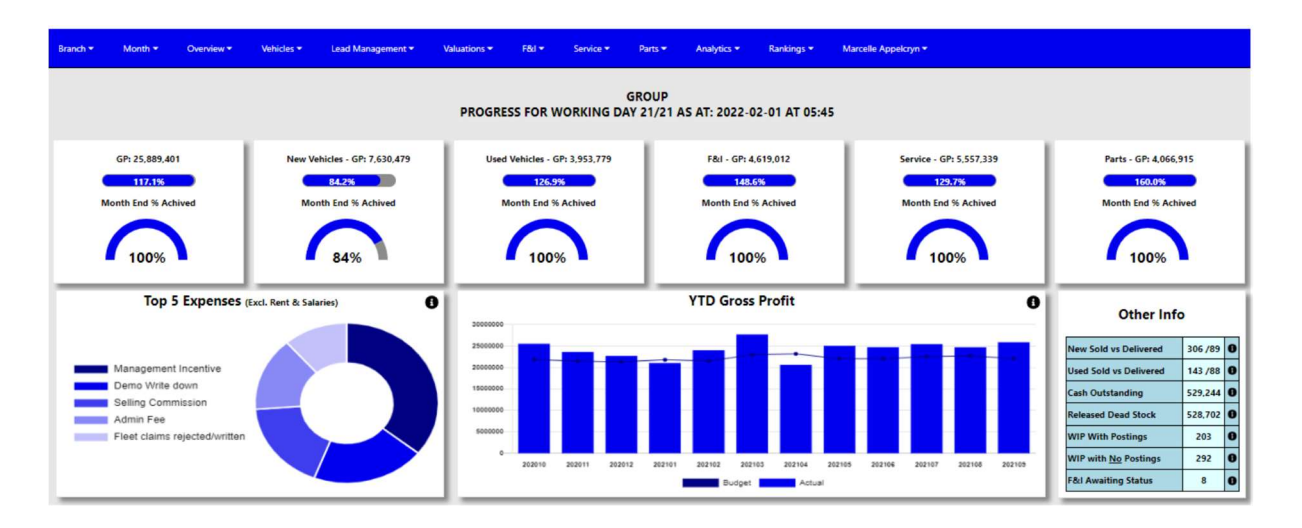

### 2. Gross Profit.

The system will calculate the gross profits month to date by the account type from the DMS system. There is 2 ways the system calculates this gross profit. It can include or exclude the Miscellanies Income accounts depending on group decision.

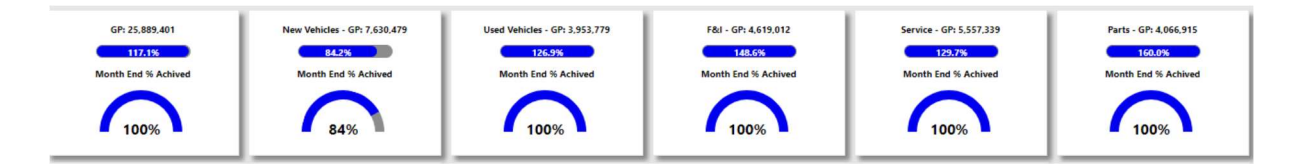

The progress bar will compare the actual to a month to date budget, the month to date budget is calculated by the full month budget and then it then calculates the working days for the budget. This will be the target month to date target.

The halfmoon compares the Month to date actual to the progress towards full month budget.

#### 3.Top 5 Expenses.

The top 5 expenses that is processed in the month that was selected will display in this graph excluding the rent and salaries expenses.

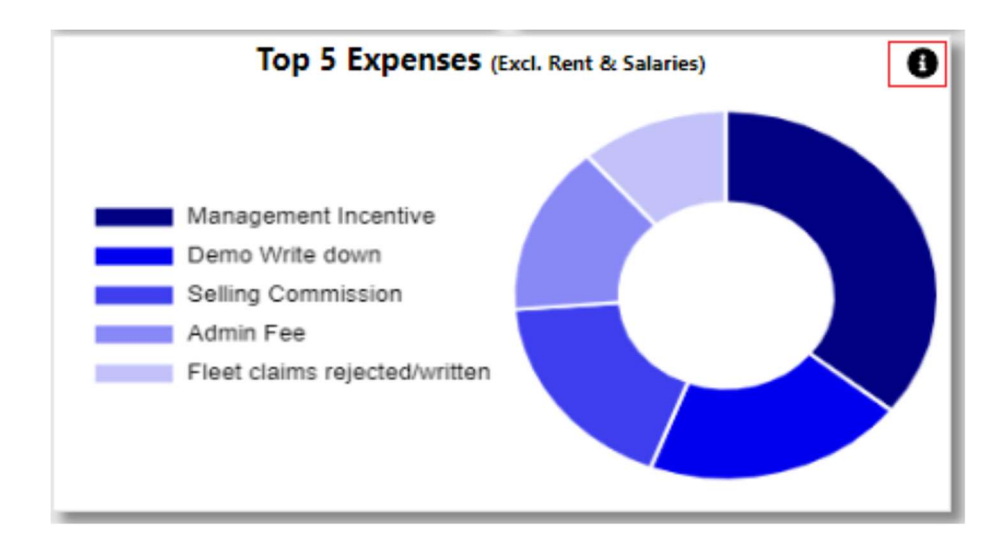

With the information Icon you can then drill down to the expenses for the selected month where there was an increase more than 20%.

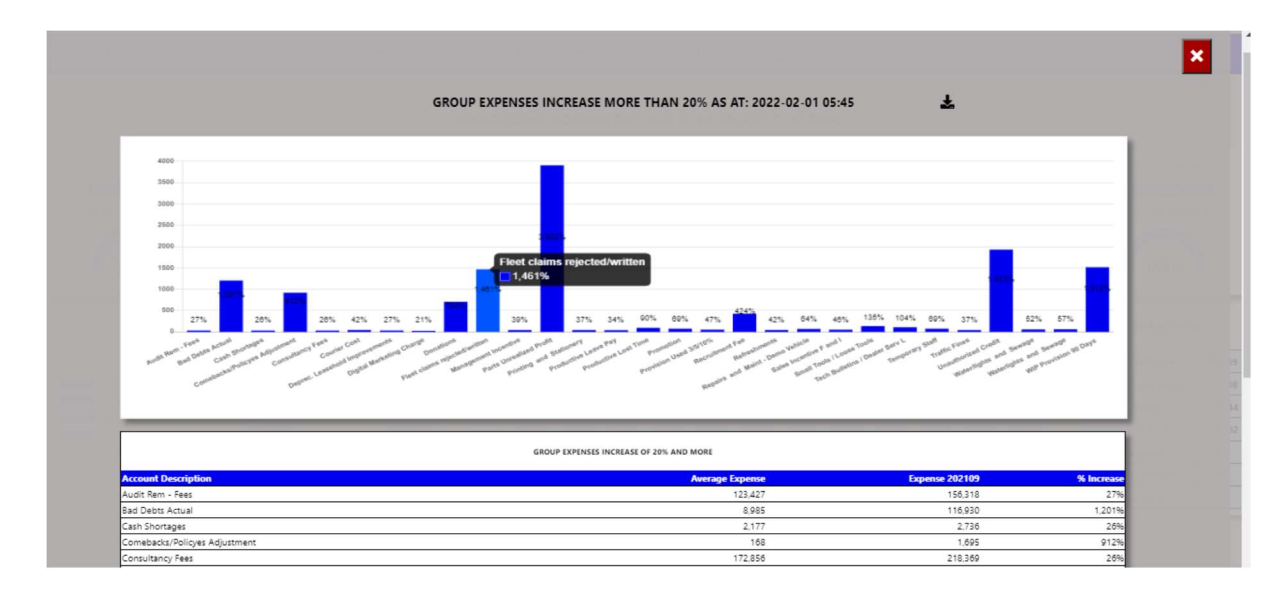

You can export the above view to excel including the graph and individual expense line that has increased more than 20%.

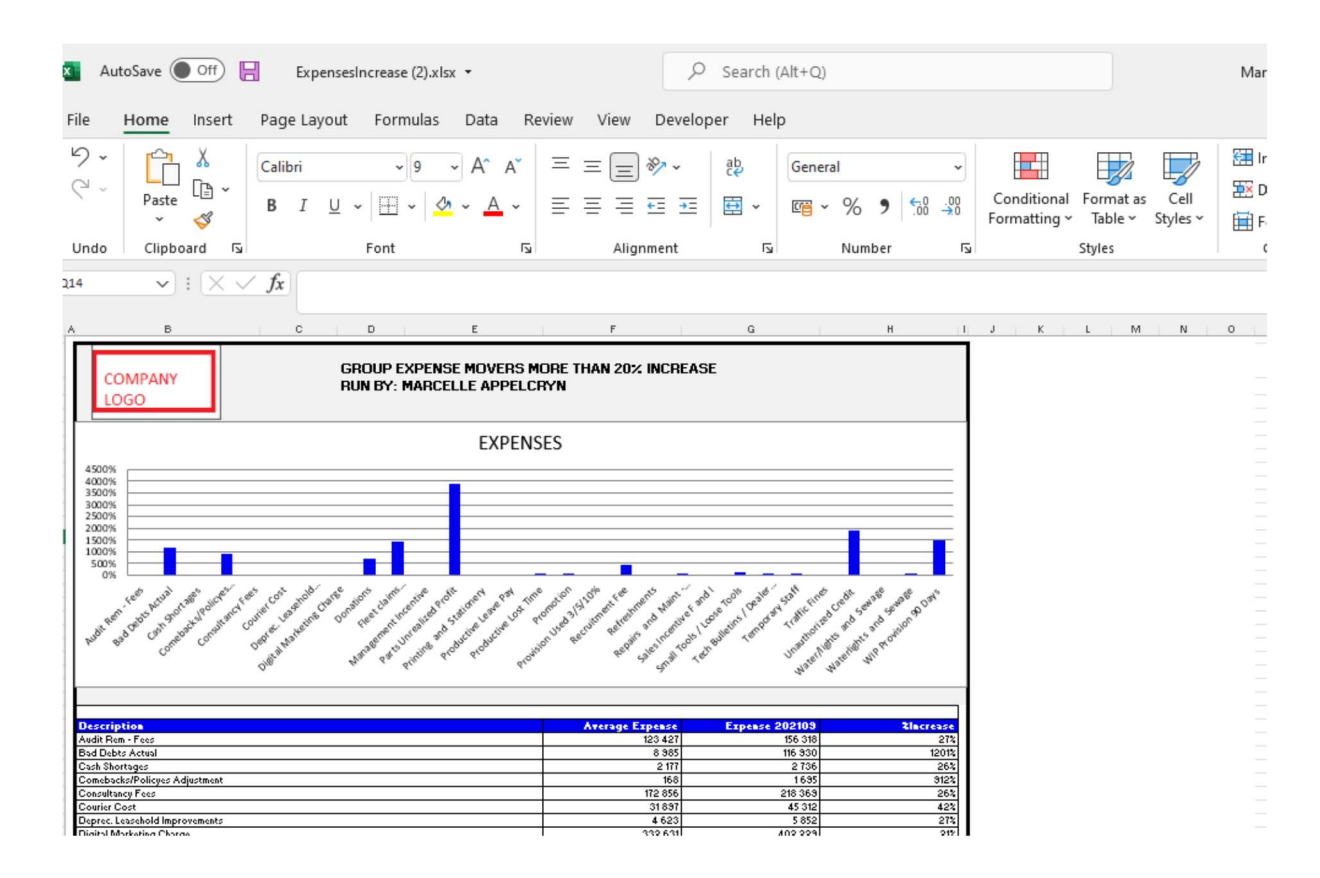

#### 4.12 Month Gross Profit vs Budget.

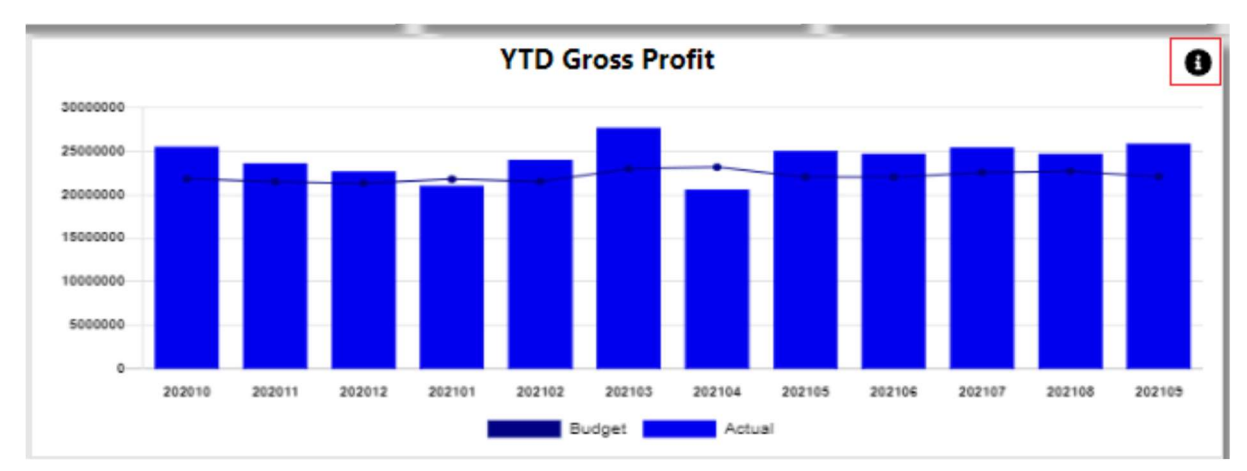

This will display a 12-month progress against the budget.

With the information Icon you can then drill down to each department 7 months actual.

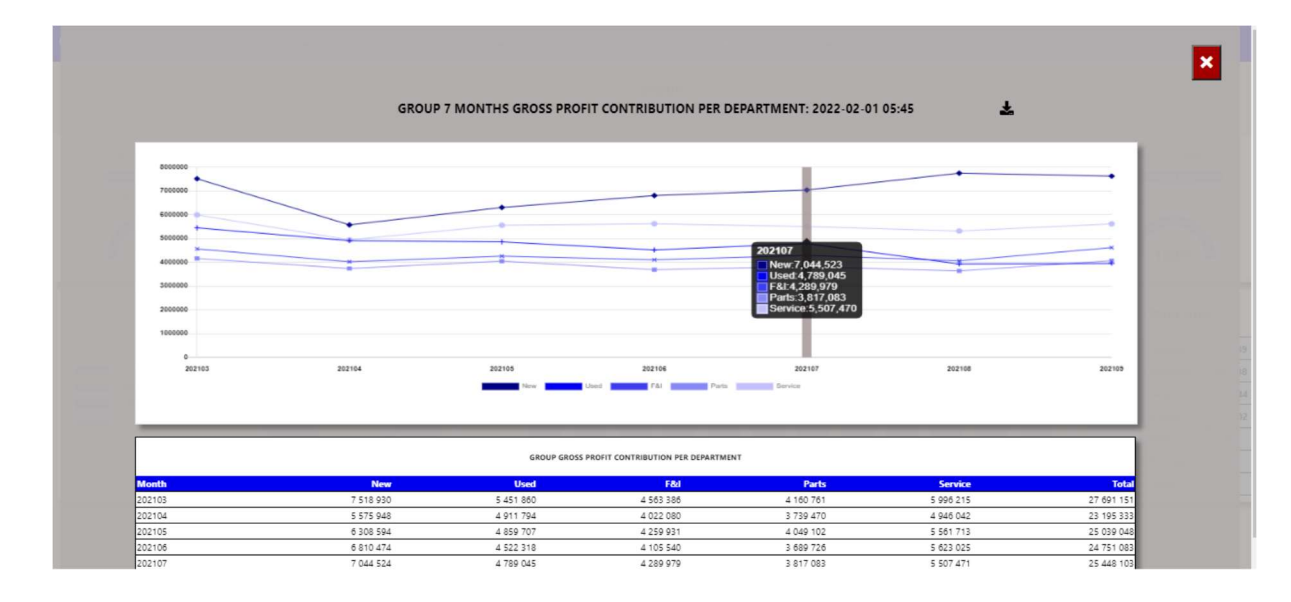

| Auto   | Save Off    | GrossF           | Profits.xlsx 🔹            |                                 |                      | ₽ Searce     | :h (Alt+Q) |             |         |              |           |          |
|--------|-------------|------------------|---------------------------|---------------------------------|----------------------|--------------|------------|-------------|---------|--------------|-----------|----------|
| e H    | lome Insert | Page Layou       | ut Formulas               | ; Data Rev                      | view View            | Developer H  | lelp       |             |         |              |           |          |
| , (    | Paste       | Calibri<br>B I L | • ¶ • [                   | ~ A^ A`                         |                      | >~ ₽<br>≣ ≠≣ | Gener      | al<br>% 9 € | .00     | Conditional  | Format as | s Cell   |
|        | ~ 💞         |                  |                           |                                 |                      |              |            |             |         | Formatting ~ | Table ~   | Styles ~ |
| ndo    | Clipboard 🕞 |                  | Font                      | ٦                               | Alignm               | ent          | ۲ <u>م</u> | Number      | ٦       |              | Styles    |          |
|        | ▼ : × ×     | / fx             |                           |                                 |                      |              |            |             |         |              |           |          |
|        | в           | с                | D                         | E                               | F                    | G            |            | н           | 11      | J K          | L M       | N        |
|        | PANY        |                  | GROUP GROS<br>RUN BY: MAR | S PROFIT CONTI<br>CELLE APPELCR | RIBUTION PER D<br>YN | EPARTMENT    |            |             |         |              |           |          |
|        |             |                  |                           | GROSS PRO                       | DFIT                 |              |            |             |         |              |           |          |
| 000000 | •           |                  |                           |                                 |                      |              | +          | •           | _       |              |           |          |
| 000000 | *           |                  |                           |                                 |                      |              |            |             | _       |              |           |          |
| 000000 |             |                  | -                         |                                 |                      |              | *          |             | -       |              |           |          |
| 000000 | ×           | *                | *                         | ×                               |                      | X            | ×          |             | _       |              |           |          |
| 000000 |             |                  |                           |                                 |                      |              |            |             | _       |              |           |          |
| 000000 |             |                  |                           |                                 |                      |              |            |             | _       |              |           |          |
| 00000  |             |                  |                           |                                 |                      |              |            |             |         |              |           |          |
| Ū      | 202103      | 202104           | 20210                     | 5 2021                          | 06 200<br>           | (107 :       | 202108     | 202109      |         |              |           |          |
|        |             |                  |                           |                                 |                      |              |            |             |         |              |           |          |
|        |             |                  |                           |                                 |                      |              | 0          |             |         |              |           |          |
| 2103   |             | 7518323.53       | 5451853.61                | 4563386.11                      | 4.16                 | 0 761        | 5 336 215  | 27          | 591 151 |              |           |          |
| 2104   |             | 5575948.06       | 4911793.74                | 4022079.56                      | 3 735                | 470          | 4 946 042  | 23 1        | 5 333   |              |           |          |
| 2105   |             | 6308594.07       | 4859707.48                | 4259931.07                      | 4 04                 | 9 102        | 5 561 713  | 25 00       | 3 0 4 8 |              |           |          |
| 2106   |             | 6810474.07       | 4522317.6                 | 4105540.42                      | 3 683                | 1726         | 5 623 025  | 24 7        | 51083   |              |           |          |
| 2107   |             | 7044523.88       | 4789045.04                | 4289979.34                      | 3 81                 | 083          | 5 507 471  | 25.4        | \$8 103 |              |           |          |
| 02108  |             | 7752279.71       | 3929261.84                | 4063690.01                      | 3 631                | 322          | 5 317 005  | 24.6        | 99 558  |              |           |          |
| 22109  |             |                  |                           |                                 | 1.00                 | C Q4E        | E 6 10 017 | OF A        | - 101   |              |           |          |

#### 5. Other Info.

| Other Info                  |         |   |  |  |  |  |  |  |  |  |
|-----------------------------|---------|---|--|--|--|--|--|--|--|--|
| New Sold vs Delivered       | 306 /89 | 0 |  |  |  |  |  |  |  |  |
| Used Sold vs Delivered      | 143 /88 | 0 |  |  |  |  |  |  |  |  |
| Cash Outstanding            | 529,244 | 0 |  |  |  |  |  |  |  |  |
| Released Dead Stock         | 528,702 | 0 |  |  |  |  |  |  |  |  |
| WIP With Postings           | 203     | 0 |  |  |  |  |  |  |  |  |
| WIP with <u>No</u> Postings | 292     | 0 |  |  |  |  |  |  |  |  |
| F&I Awaiting Status         | 8       | 0 |  |  |  |  |  |  |  |  |

 a) New Sold vs Delivered – this calculates the number of units sold for the selected month and compares to what vehicles has been marked as delivered.
The Info icon will then display a graph of the last 12 months units and a list of vehicles that has not yet been marked as delivered.

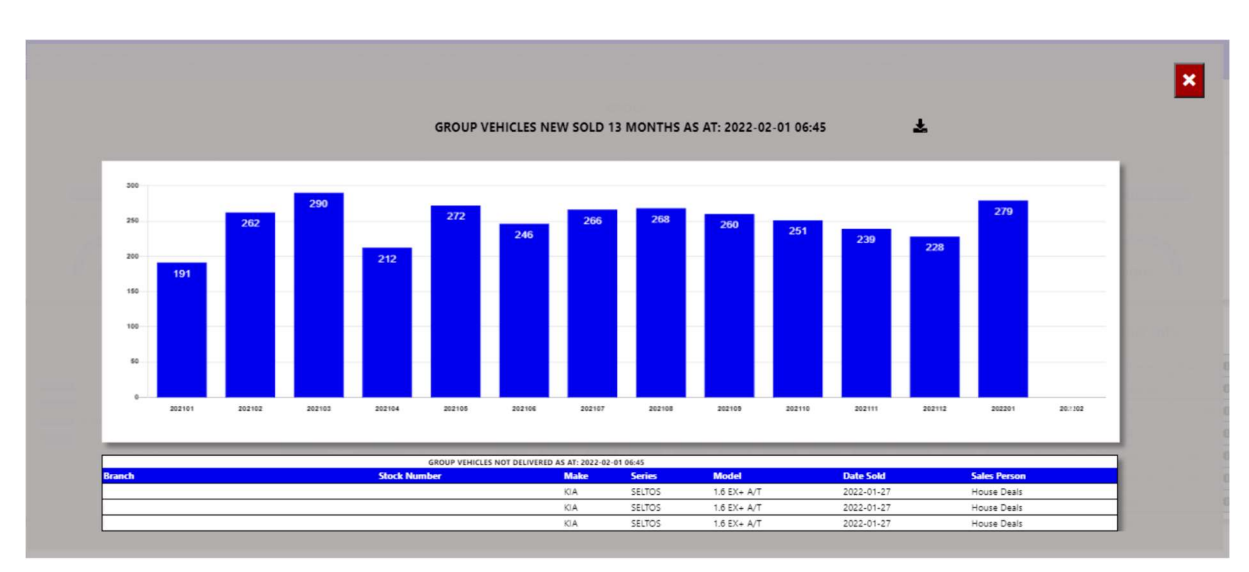

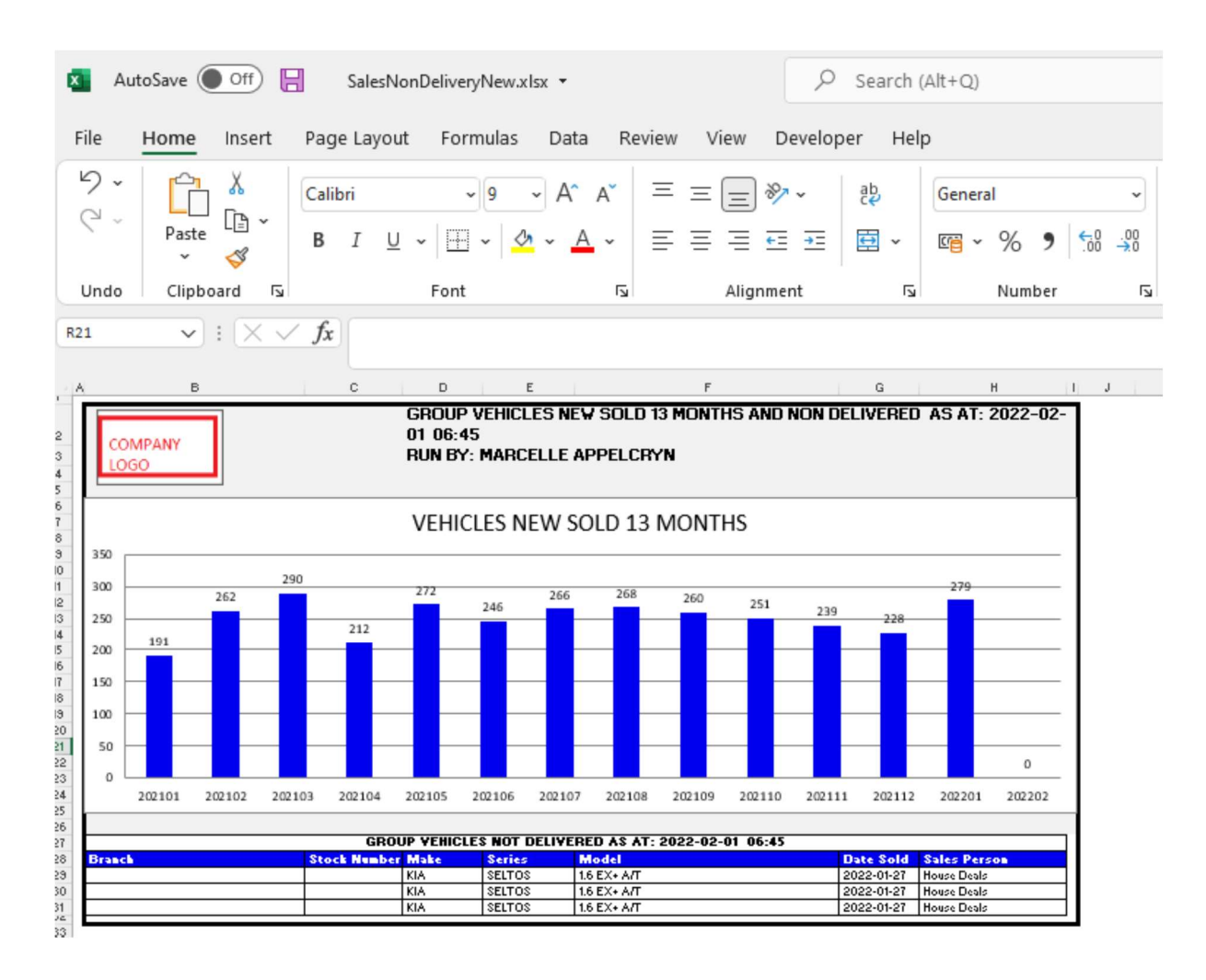

 b) Used Sold vs Delivered – this calculates the number of units sold for the selected month and compares to what vehicles has been marked as delivered.
The Info icon will then display a graph of the last 12 months units and a list of vehicles that has not yet been marked as delivered.

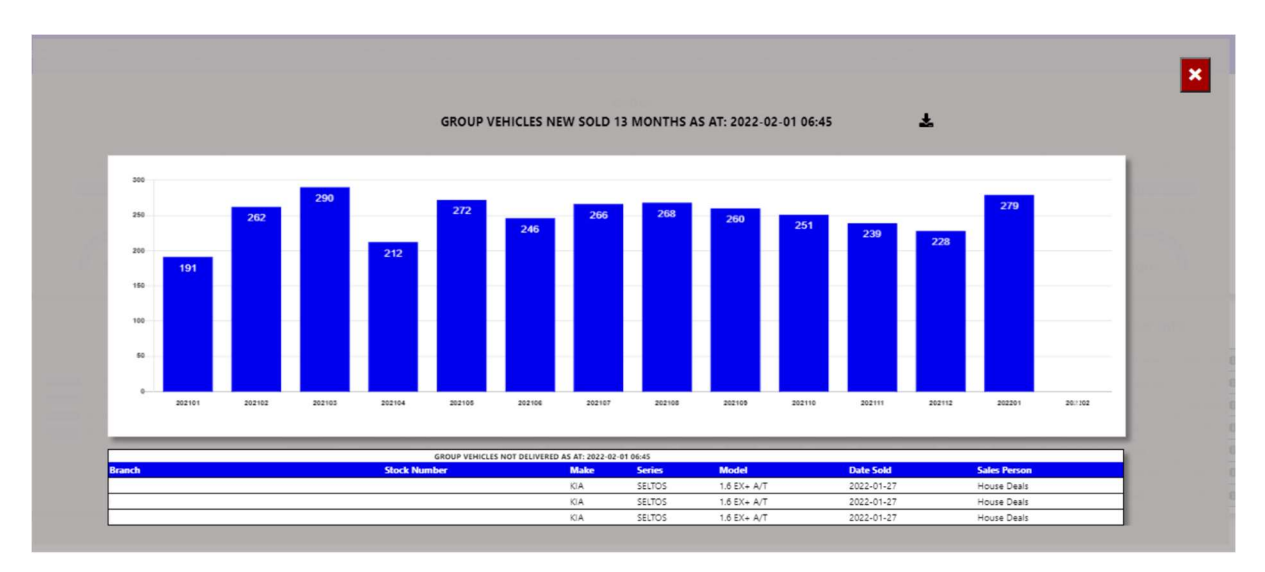

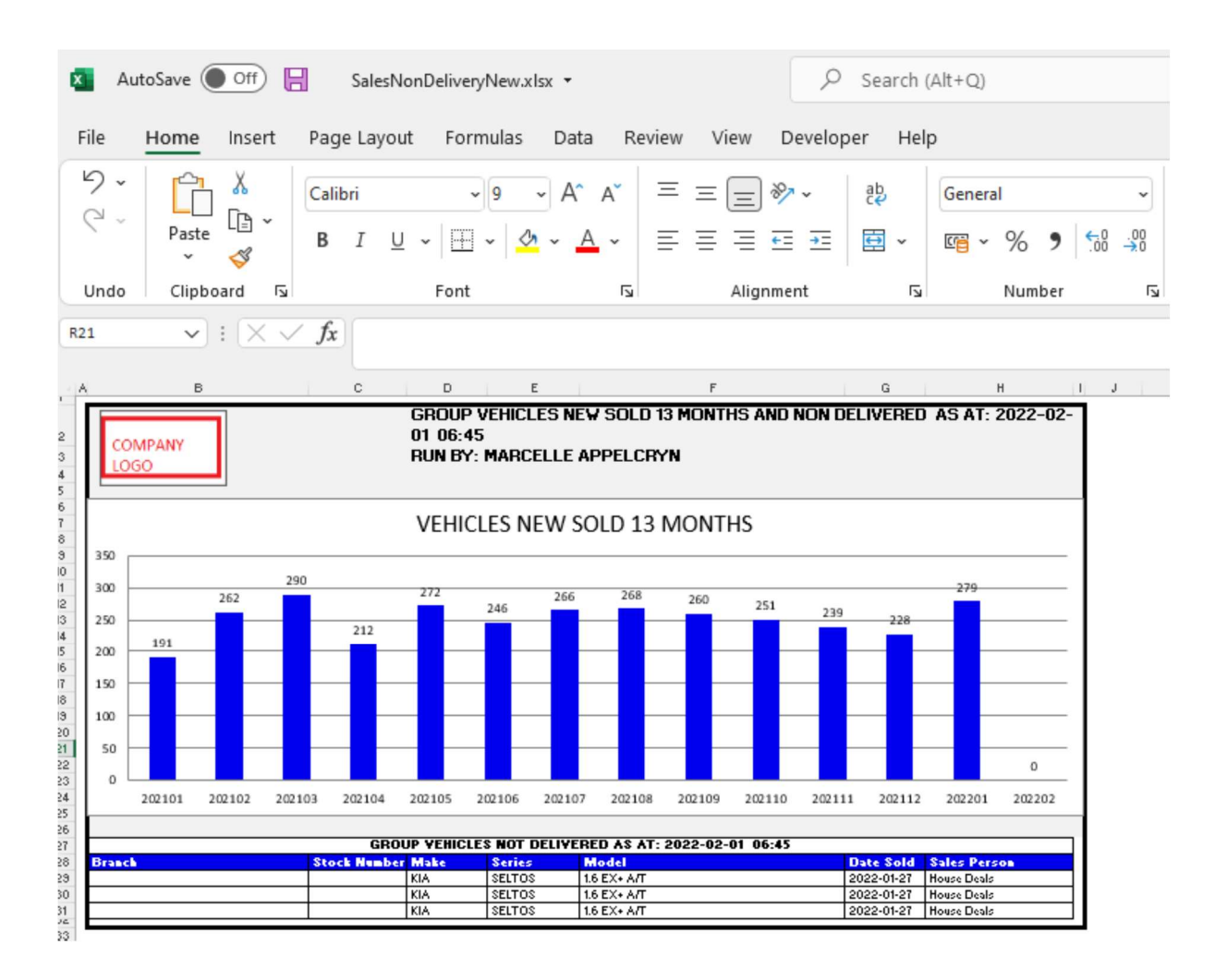

c) Cash Outstanding – this calculates the total cash outstanding for the group / dealer / User.

The Info icon will then display a graph of the departments that has cash outstanding.

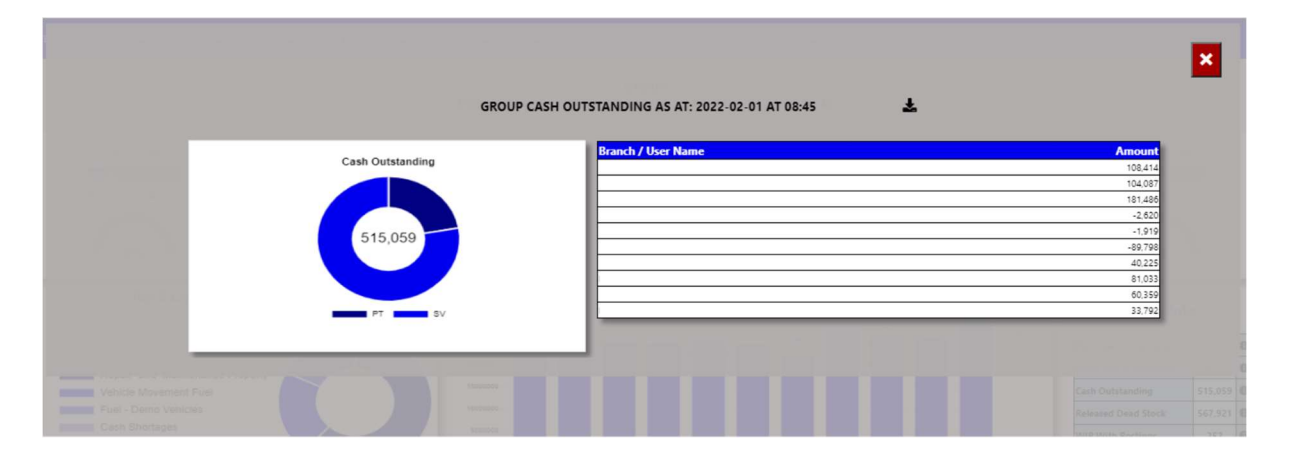

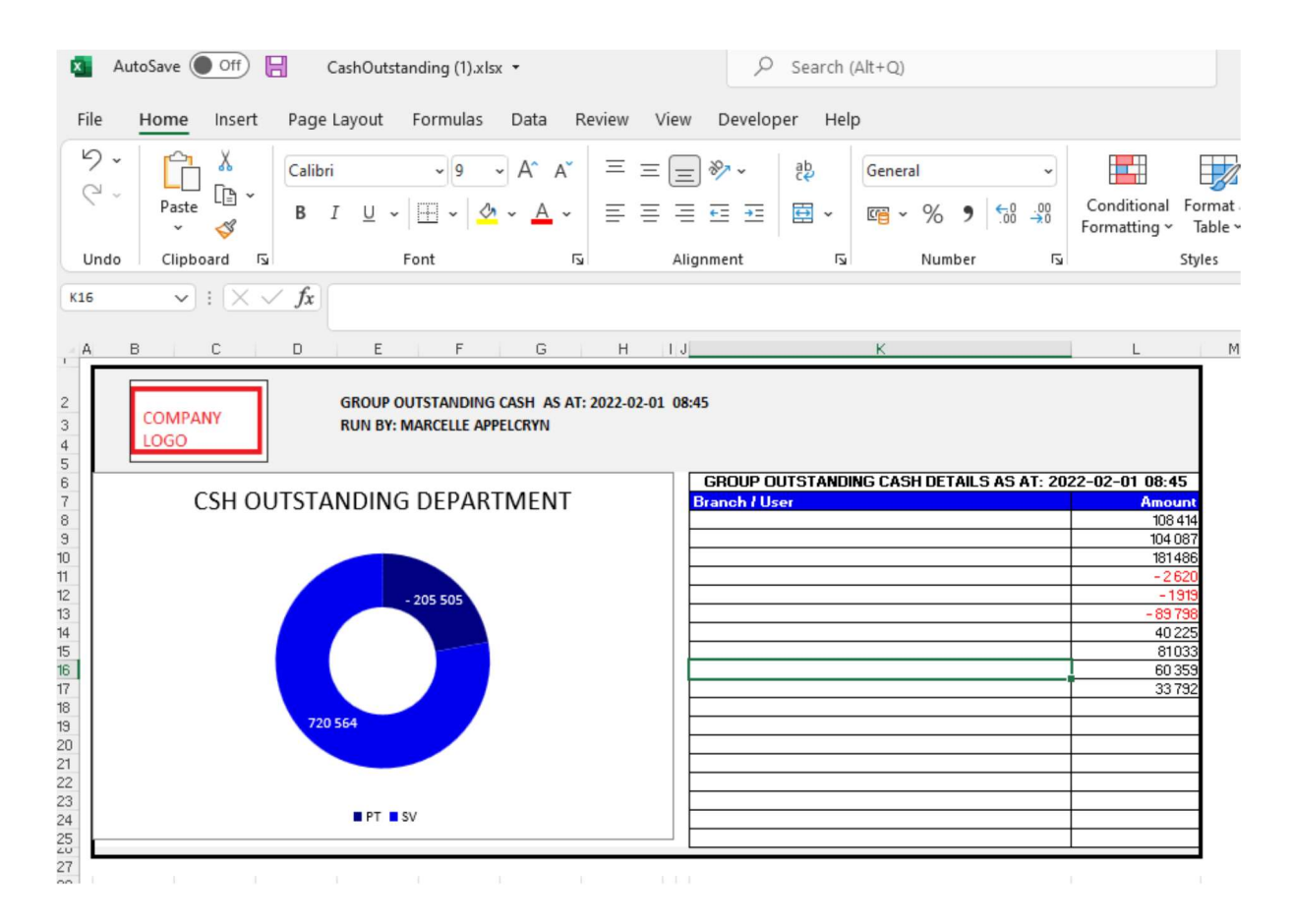

You can click on the department, and it will drill down to the individual transactions that is outstanding with comments that has been entered. With an option to query this transaction from the BI tool.

| ÷ | GROUP - CASH | OUTSTANDING PARTS DEPA | ARTMENT |
|---|--------------|------------------------|---------|

| Home Branch | Account Number | Date       | Amount   | User      | Reference    | Narrative                       | Control | Age   | e Comments               | Up | date / | Action |
|-------------|----------------|------------|----------|-----------|--------------|---------------------------------|---------|-------|--------------------------|----|--------|--------|
|             | 1085460        | 2021-06-18 | -47.09   | 10AndrewM | 10CIPAAC7020 | INV - Deposit - Pd Yusuf Cash   | 10BS46  | 0 228 | B ERROR FOR HENNIE REFER |    | 0      | Query  |
|             | 10B5460        | 2021-10-25 | 1 768.70 | 10Dylan   | 10CIPAAC8892 | INV - CSH - S AND P ENGINEERING | 10BS46  | 0 99  |                          |    | 0      | Query  |

| Send Email regarding Below Information                                                                   |
|----------------------------------------------------------------------------------------------------|
| Invoice Narrative:                                                                                       |
| INV - Deposit - Pd Yusuf Cash                                                                            |
| Reference:                                                                                               |
| 10CIPAAC7020                                                                                             |
| User:                                                                                                    |
| 10AndrewM                                                                                                |
| Comments:                                                                                                |
| INCORRECTLY LINK SYSTEM ERROR FOR HENNIE REFER 10CIPAAC7020 10RIRAAE9653 AND FOR YUSUF PLEASE REFER 10CE |
| Amount:                                                                                                  |
| -47.09                                                                                                   |
| Complete By:                                                                                             |
| 2022/02/01                                                                                               |
| Action:                                                                                                  |
| Please Type Action Required                                                                              |
| Assign To:                                                                                               |
| Marcelle Appelcrvn Y                                                                                     |

d) Released Dead Stock – this calculates the total dead / slow moving stock released in the past 30 days that has not yet been sold.

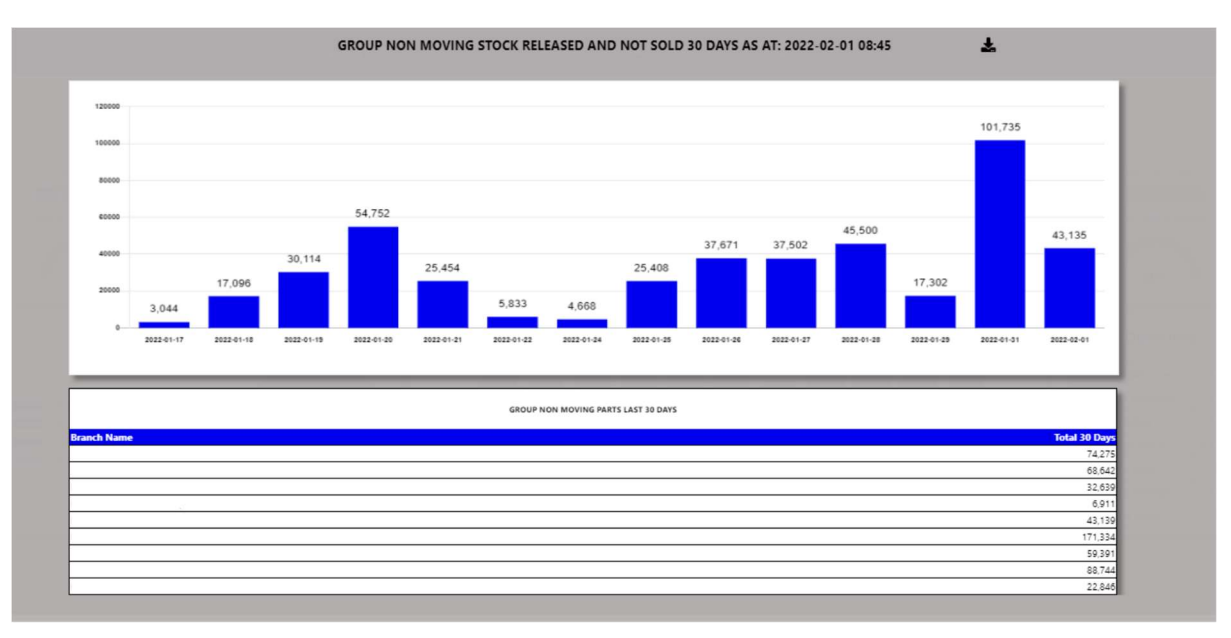

The Info icon will then display a graph daily of stock released but not sold.

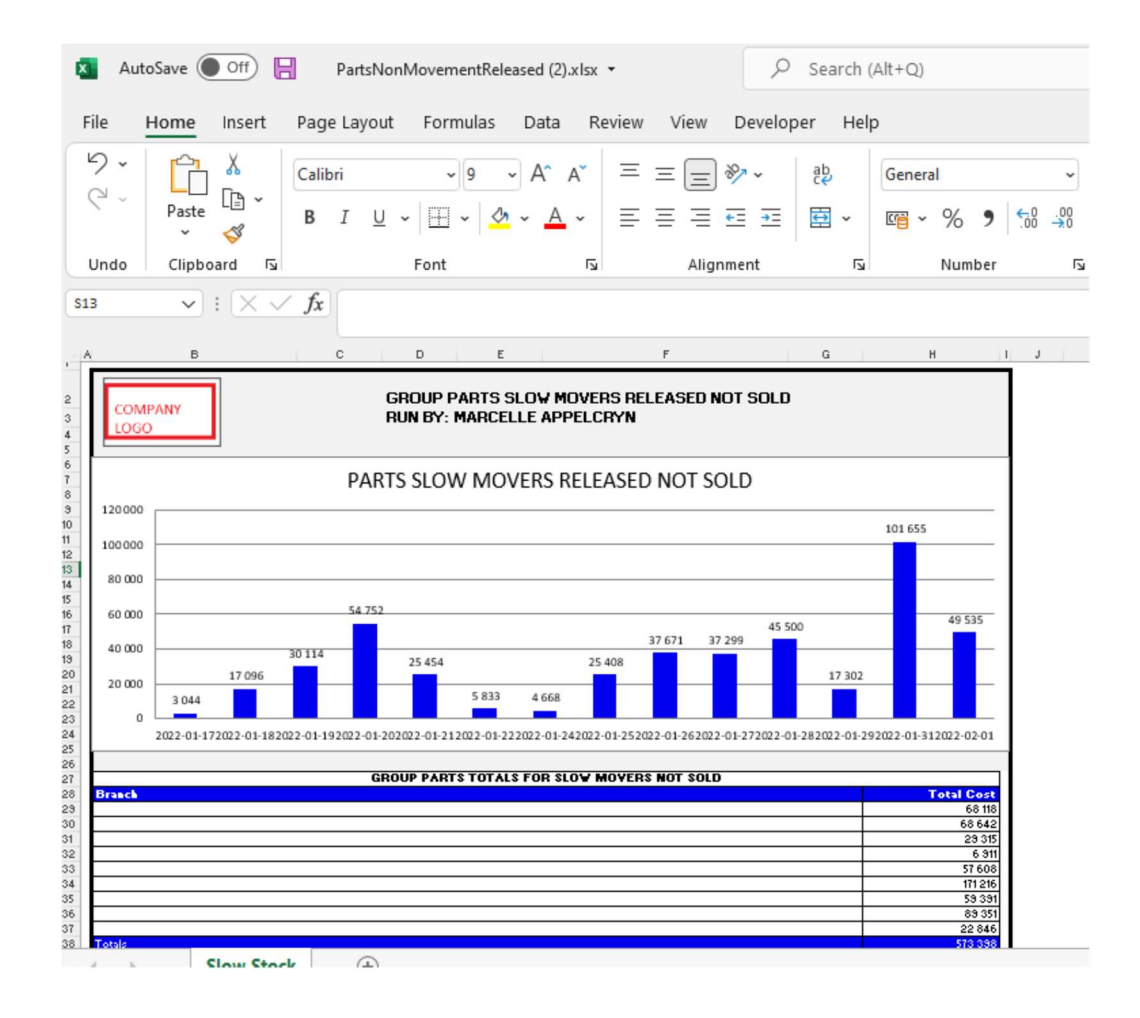

You can click on a date, and it will drill down to the individual parts that has been released and not yet sold. With an option to query this part number from the BI tool.

|                        |              | GROUP - DEAD STOCK    | PURCHASES ON 2022-01-31 | NOT YET SOLD  |          |         |              |            |        |  |
|------------------------|--------------|-----------------------|-------------------------|---------------|----------|---------|--------------|------------|--------|--|
|                        |              |                       |                         |               |          |         |              | ~          |        |  |
| anch Name              | Part Number  | Description           | DLP                     | Days In Stock | Movement | On hand | Average Cost | Total Cost | Action |  |
|                        | 8200808763   | PULLEY-CAMSHAFT       | 2022-01-31              | 1             | Y        | 1       | 752.36       | 752.36     | Query  |  |
|                        | LB3Z2C405A   | MODULATOR ABS         | 2022-01-31              | 1             | Y        | 1       | 8,795,41     | 8,795.41   | Query  |  |
|                        |              |                       |                         |               |          |         |              |            |        |  |
|                        |              | and the second second |                         |               |          |         |              |            |        |  |
| Send Email regarding I | Below Inform | ation                 |                         |               |          |         |              |            |        |  |
|                        |              |                       |                         |               |          |         |              |            |        |  |
| Part Number            |              |                       |                         |               |          |         | _            |            |        |  |
| 8200808763             |              |                       |                         |               |          |         |              |            |        |  |
| Description:           |              |                       |                         |               |          |         |              |            |        |  |
| PULLEY-CAMSHAFT        |              |                       |                         |               |          |         |              |            |        |  |
| Date Last Purchased:   |              |                       |                         |               |          |         |              |            |        |  |
| 2022-01-31             |              |                       |                         |               |          |         |              |            |        |  |
| Days in Stock:         |              |                       |                         |               |          |         |              |            |        |  |
| 1                      |              |                       |                         |               |          |         |              |            |        |  |
| Movement:              |              |                       |                         |               |          |         | -            |            |        |  |
| Y                      |              |                       |                         |               |          |         |              |            |        |  |
| Onhand:                |              |                       |                         |               |          |         |              |            |        |  |
| 1                      |              |                       |                         |               |          |         |              |            |        |  |
| Total Cost:            |              |                       |                         |               |          |         | -            |            |        |  |
| 752.36                 |              |                       |                         |               |          |         |              |            |        |  |
| Complete By:           |              |                       |                         |               |          |         |              |            |        |  |
| complete by:           |              |                       |                         |               |          |         | -            |            |        |  |
| 2022/02/01             |              |                       |                         |               |          |         |              |            |        |  |

e) WIP With Postings – this calculates the total Repair Orders where postings has been completed to the Repair Orders.

The Info icon will then display a graph ageing of each branch / Service Advisor depending on the user set up.

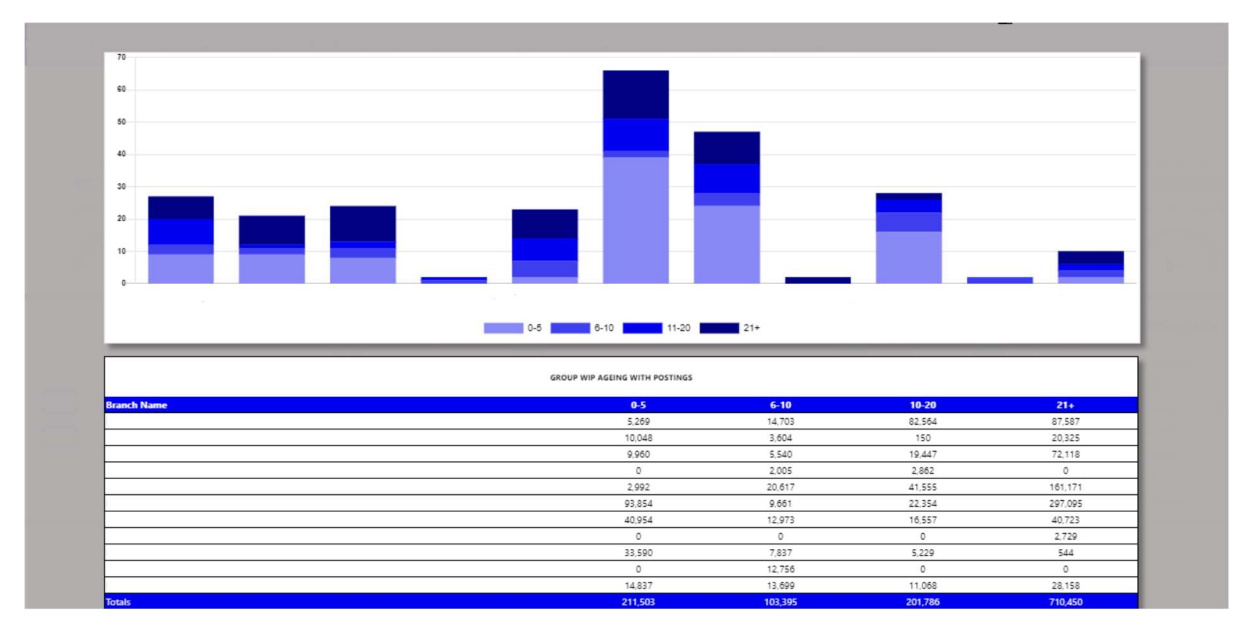

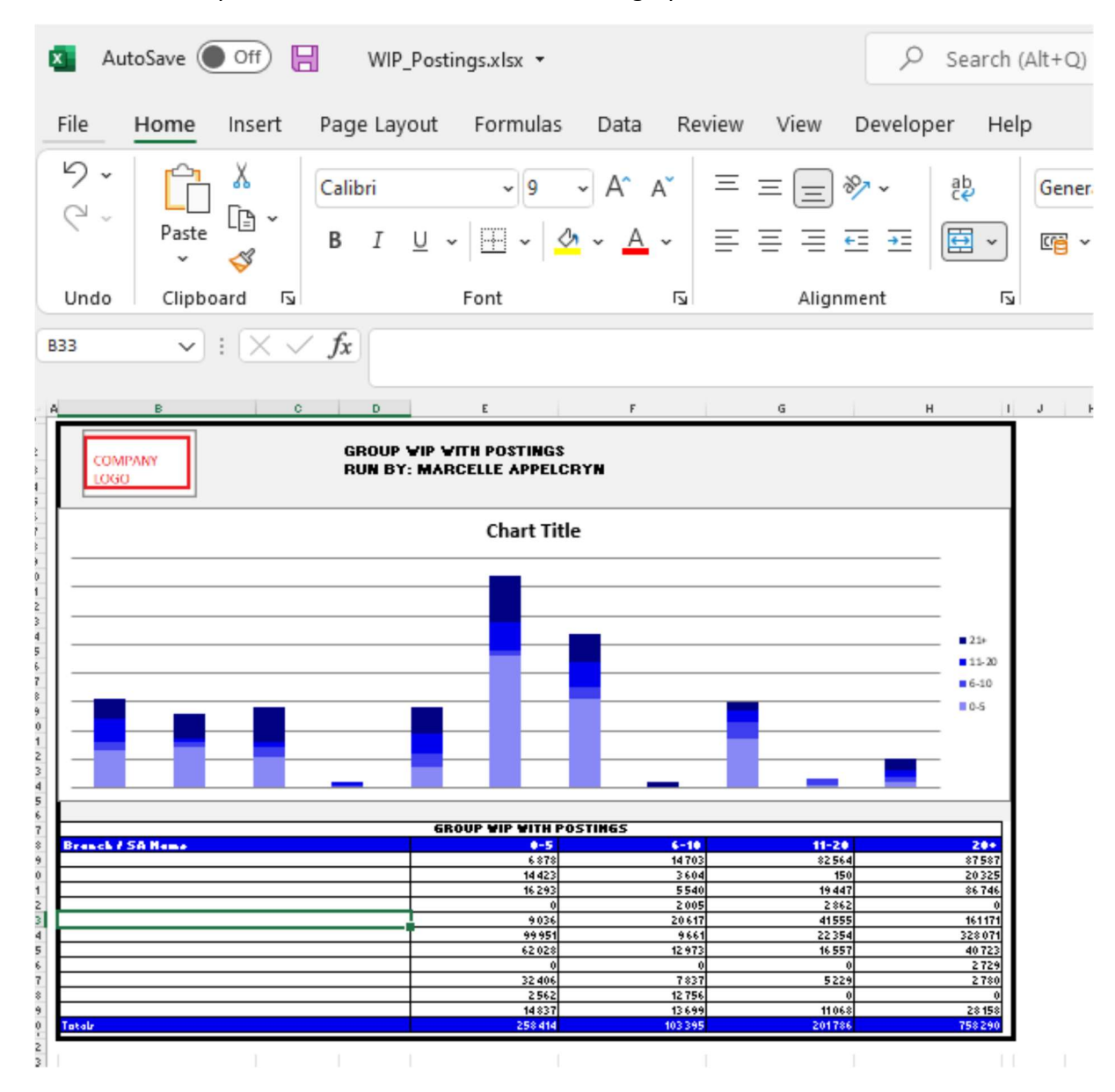

You can then export this to an excel document with graph and the line items.

You can click on an ageing bracket, and it will drill down to Repair Orders that is still in WIP Status and see comments. With an option to query this Repair Order from the BI tool.

|             |                           |               | *               | WIP 80          | TWEE         | 21 AND 999            | •               |                 |                 |                                                  | ×  |   |        |
|-------------|---------------------------|---------------|-----------------|-----------------|--------------|-----------------------|-----------------|-----------------|-----------------|--------------------------------------------------|----|---|--------|
| Bronch Name | Company - Service<br>Dep. | RO<br>Norther | Cashaniar       | Date<br>Created | Deps<br>Open | Service Advince       | Factor<br>Tales | Labour<br>Tales | Uher<br>Created | Comments                                         |    | - | Action |
|             | 4004-11                   | C*005938-     | William Dibette | 2019-02-08      | 1081         | Hermanus Da<br>Passik | 25,198.43       | 100             | -               | 11/1/22-VOP-KEY TO BE<br>PROGRAMPED AND PARTS TO | ÷. | 0 | Gary   |
|             | 40011-04                  | -4013386-1    | Tolumbo Langa   | 2021-19-04      | .588         | Robot Nat             | 15,000.47       | -101            | 400-101-1       | 31.81.22 VOP CLUTCH<br>ACTUATOR ON 8/0 PR        | -  | • | Query. |

| Create Mail                                             |  |
|---------------------------------------------------------|--|
| Service Advisor:                                        |  |
| Hermanus Du Plessis                                     |  |
| Repair Order:                                           |  |
| CR000538-1                                              |  |
| Customer:                                               |  |
| William Dibetso                                         |  |
| Days Open:                                              |  |
| 1091                                                    |  |
| Parts Sales:                                            |  |
| 95,166.43                                               |  |
| Labour Sales:                                           |  |
| 0.00                                                    |  |
| Comments:                                               |  |
| 31/1/22-VOP-KEY TO BE PROGRAMMED AND PARTS TO BE FITTED |  |
| Complete By:                                            |  |
| 2022/02/01                                              |  |

f) WIP No With Postings – this calculates the total Repair Orders where postings has been completed to the Repair Orders.

The Info icon will then display a graph ageing of each branch / Service Advisor depending on the user set up.

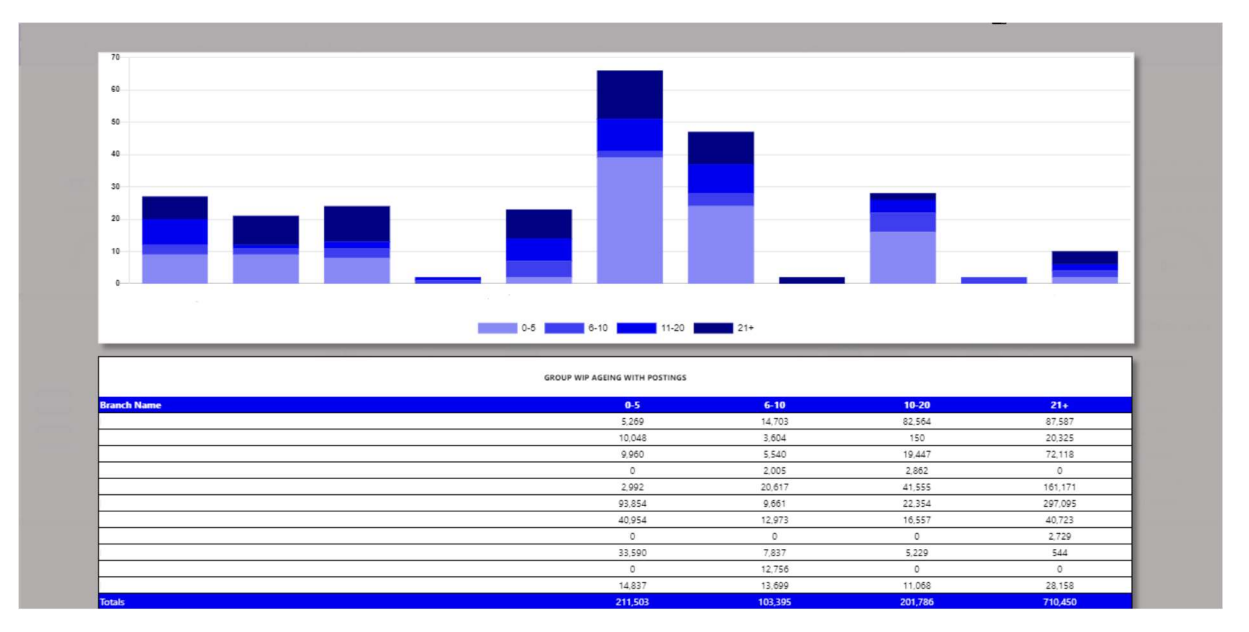

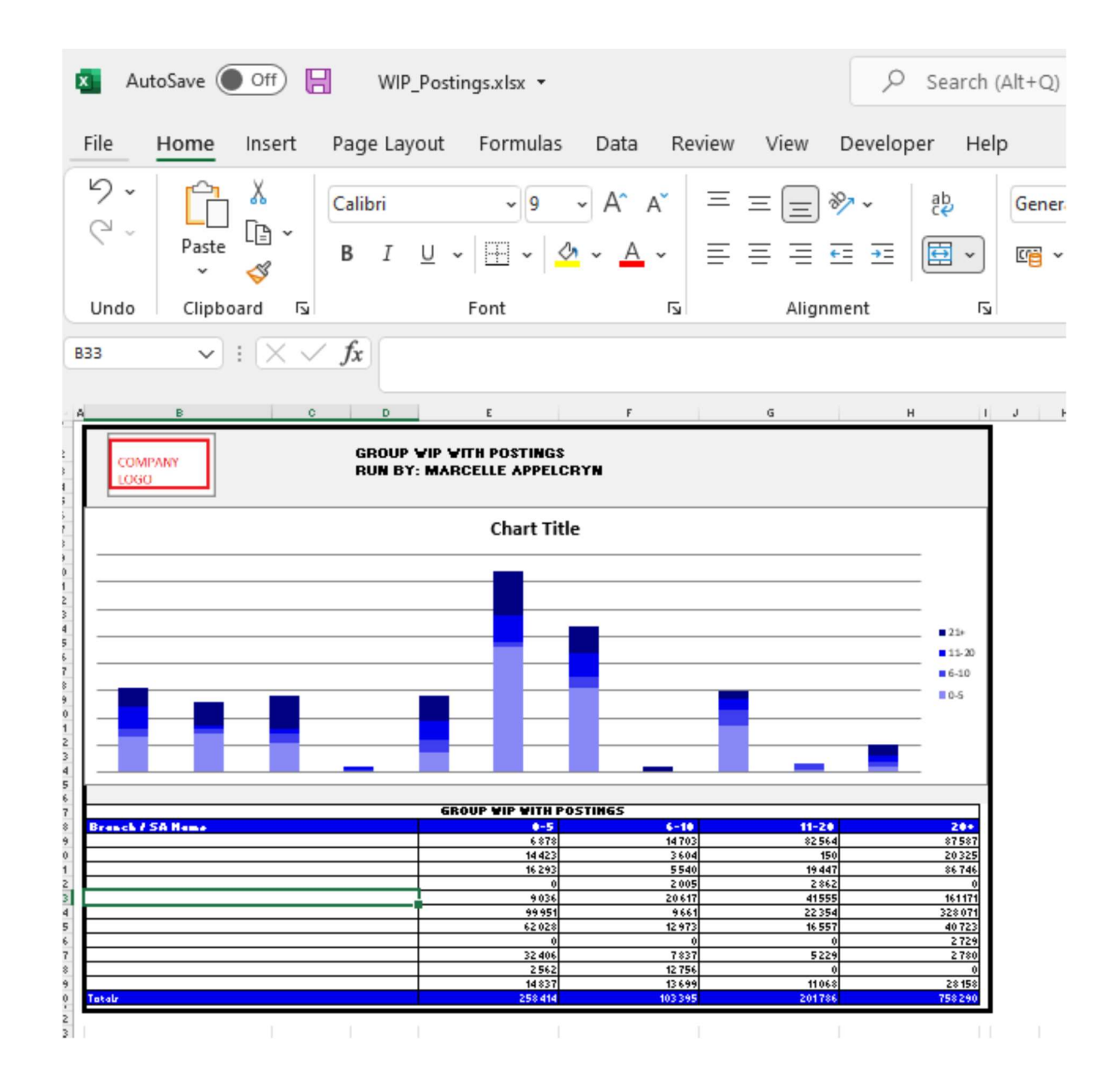

You can click on an ageing bracket, and it will drill down to Repair Orders that is still in WIP Status and see comments. With an option to query this Repair Order from the BI tool.

|             |                           |              | *              | WIP BETWEEN 21 AND 9999 |               |                        |                |                 |                 | ×                                                |   |   |         |  |
|-------------|---------------------------|--------------|----------------|-------------------------|---------------|------------------------|----------------|-----------------|-----------------|--------------------------------------------------|---|---|---------|--|
| Branch Name | Company - Service<br>Dep. | RD<br>Number | Carbonar       | Date<br>Countered       | Dage<br>Ogene | Secular Adulter        | Parts<br>Turks | Labour<br>Tales | ther<br>Created | Gammands                                         | ŀ |   | Action  |  |
|             | 4201-11                   | CH005538-    | Witten Diverse | 2719-82-88              | 1001          | Hermanus Da<br>Piessia | 85.188.43      | 100             | stores          | 11/1/22-VOP-KEY TO BE<br>PROGRAMMED AND PARTS TO | 9 | • | Query.  |  |
|             | 4001-04                   | 4213380-1    | Tidurite Langa | 2121-10-04              | 144           | Report No.             | 95,968,47      | - 1.04          | ADDresting      | 31.81.22 VOP CLUTON<br>ACTUATOR ON \$/0 PR       | - | • | ikery ( |  |

| ireate Mail                                             |
|---------------------------------------------------------|
| iervice Advisor:                                        |
| Hermanus Du Plessis                                     |
| epair Order:                                            |
| CR000538-1                                              |
| ustomer:                                                |
| William Dibetso                                         |
| Jays Open:                                              |
| 1091                                                    |
| arts Sales:                                             |
| 95,166.43                                               |
| abour Sales:                                            |
| 0.00                                                    |
| omments:                                                |
| 31/1/22-VOP-KEY TO BE PROGRAMMED AND PARTS TO BE FITTED |
| Complete By:                                            |
| 2022/02/01                                              |

g) F&I Awaiting Status – this calculates from the Seriti F&I system all deals that is in an awaiting status.

The Info icon will then display a graph ageing of each branch and details regarding the Awaiting status of the deal.

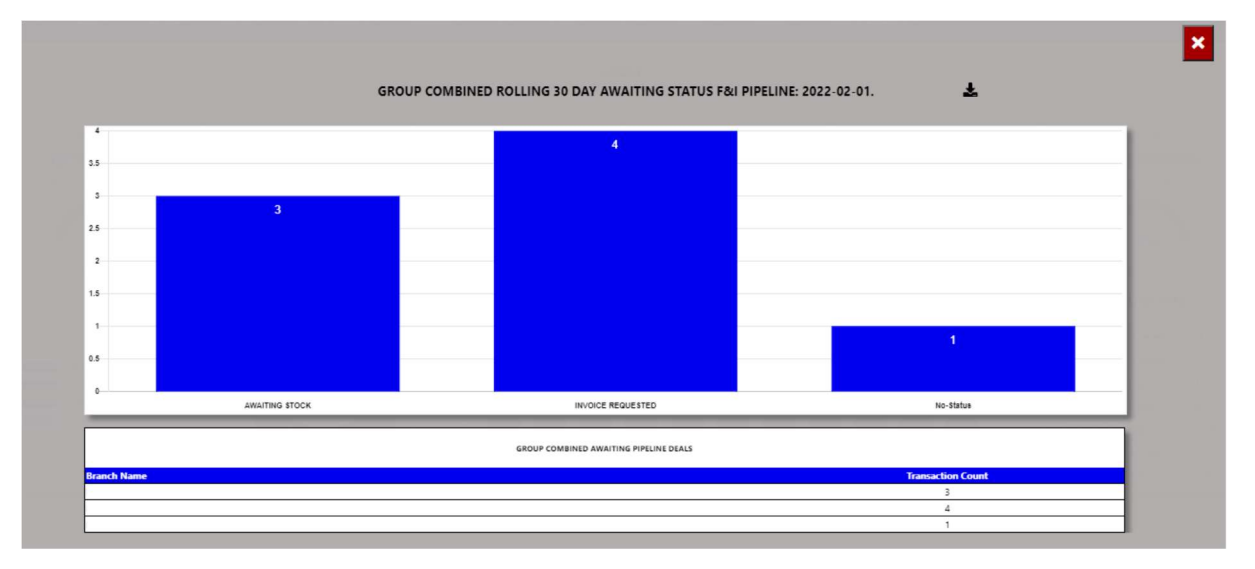

| File           | Home  | Insert    | Pag         | e Layout | Forr         | nulas             | Data       | Review   | Viev    | v Deve    | loper    | Help   | Shape         | Format       |               |
|----------------|-------|-----------|-------------|----------|--------------|-------------------|------------|----------|---------|-----------|----------|--------|---------------|--------------|---------------|
| 9 ·<br>C ·     | Paste | ¥<br>[≘ ~ | В           | ΙU       | ~<br>  III   | - 04              | A^ A`      |          |         | = % ~     | 22<br>22 | ,<br>, | General       | 9 ←0         | .00           |
| Unde           |       | -<br>     |             | _        |              |                   |            |          |         |           |          |        |               | -   .00      |               |
| Undo           | Спрво | ard I     |             |          | Font         |                   |            | 21       | AI      | Ignment   |          | 121    | NUI           | nder         | 121           |
| Object 1       | ~     |           | Jx          | =EMBED   | o("", "")    |                   |            |          |         |           |          |        |               |              |               |
| A              | в     |           |             | c        | D            | 1                 | E          |          | F       |           |          | G      |               | н            | 1             |
| 30<br>25<br>20 | GO    |           |             | R        |              | EASIBI S<br>BINED |            | NG PIF   | PELINE  | DEALS     |          |        |               |              |               |
|                |       | 1         | FORMAT      |          |              | LI ES PERSO       | FFEDRACK   |          |         | 7         |          |        |               |              |               |
|                |       |           | - Universit |          | 171111111111 | LES PERSON        | TEEDBACK   |          | BILDE   | ING STOCK |          |        | intronce next | 000120       |               |
| Branch         | Name  |           |             | GI       | ROUP CO      | MBINED            | AWAITING F | PIPELINE | DEALS B | REAKDOW   | 4        |        | т             | ransaction C | 9<br>13<br>22 |

You can then export this to an excel document with graph and the line items.

You can click a status, and it will drill down to the transaction and its details. With an option to query this Repair Order from the BI tool.

|                 | GROUP COMBINED - AWAITING SALES PERSON FEEDBACK FROM F&I ROLLING 30 DAYS |             |                     |                     |                                |                                    |          |                       |                |                                                                                                    |                    |                   |        |
|-----------------|--------------------------------------------------------------------------|-------------|---------------------|---------------------|--------------------------------|------------------------------------|----------|-----------------------|----------------|----------------------------------------------------------------------------------------------------|--------------------|-------------------|--------|
| Date<br>Created | Deal<br>Age                                                              | Home Branch | Business<br>Manager | Salesman            | Customer                       | Vehicle                            | New/Used | Transaction<br>Number | Finance Status | Finance Summary                                                                                                    | Financial<br>House | Pending<br>Profit | Action |
| 2022-01-<br>03  | 29                                                                       |             | PEET<br>POTGIETER   | COENRAAD<br>KLOPPER | MRS DAPHNEY<br>SIBONGILE SMITH | HONDA BALLADE 1.5<br>EXECUTIVE     | USED     | ZALAZA0008478863      | PENDING        | AVAF: APPROVED (2022015980502860698) LAZF: APPROVED<br>(85332590452) MFC: APPROVED MQF: DECLINED (2000625190)<br>SBALFA: E AND O (0001066142)                              | Not<br>Selected    | 9,807.48          | Query  |
| 2022-01-<br>04  | 28                                                                       |             | ALPESH<br>MAHETA    | TENDAY<br>NYABAWA   | MRS MARISCA VAN<br>STADEN      | MAZDA MAZDA2 1.5<br>INDIVIDUAL 5Dr | USED     | ZALAZA0008479942      | PENDING        | AVAF: APPROVED (2022015980502863711) LAZF: APPROVED<br>(85332618806) MFC: APPROVED MFIN: DECLINED (85332800144)<br>MQF: DECLINED (2000626593) S8ALFA: E AND O (0001068890) | Not<br>Selected    | 2,788.59          | Query  |
| 2022-01-        |                                                                          | LAZARUS     | ALPESH              |                     | LINDIWE HOLDINGS               | MAZDA MAZDA2 1.5                   |          |                       |                | AVAF: DECLINED (2022015980115860956) LAZF: DECLINED                                                                                                    | Not                |                   |        |

| Create Mail                    |
|--------------------------------|
| ate Created:                   |
| 2022-01-03                     |
| Customer:                      |
| MRS DAPHNEY SIBONGILE SMITH    |
| Business Manager:              |
| PEET POTGIETER                 |
| Salesman:                      |
| COENRAAD KLOPPER               |
| Status:                        |
| AWAITING SALES PERSON FEEDBACK |
| Complete By:                   |
| 2022/02/01                     |
| Action:                        |
| Please Type Action Required    |
| Assign To:                     |
| EasiBl Support Y               |